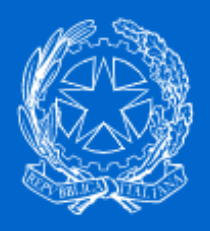

**PERLAPA** Sistema integrato per la PA

# **GUIDA ALL' AGGIORNAMENTO CAMBIO MAIL**

# SISTEMA INTEGRATO PERLA PA PER GLI ADEMPIMENTI E FUNZIONALITA'

Rilevazione Permessi 104/92 – GEDAP – GEPAS – RPPA (Anagrafica PA)

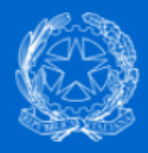

# Ministro per la Semplificazione e la Pubblica Amministrazione

Username: TEST-ESEMPIO
Password:

Login Problemi di accesso? & Registrazione PA

| WENU                         | Rilevazione permessi ex Legge 104/92                                                                                                    |  |
|------------------------------|----------------------------------------------------------------------------------------------------|--|
| FAQ (Frequently Asked        | Ti trovi in: Home > Rilevazione permessi ex Legge 104/92                                                                                                    |  |
| Questions)                   | L'accesso al sistema è riservato esclusivamente ai Responsabili degli adempimenti presenti nel sistema PERLA PA.                                                                                                    |  |
| FAQ Servizi Comuni           | L'inserimento dei dati nel sistema è responsabilità esclusiva delle PP.AA.                                                                                                    |  |
| PERLA PA                     | Al fine di evitare errori durante l'inserimento dei dati sul sistema, si raccomanda ai Responsabili di questo adempimento di controllare tu                                                                                                    |  |
| Guida alla registrazione     | i dati prima di inviarli al sistema PERLA PA.                                                                                                    |  |
| Storico avvisi               | Ciò anche in considerazione del fatto che, le Amministrazioni che inseriscono comunicazioni errate e/o insufficienti possono incorrere ne                                                                                                    |  |
| Contatti                     | eventuali sanzioni stabilite dalla normativa.                                                                                                    |  |
| Gli Adempimenti              | Le operatrici del Desk Tecnico possono fornire assistenza ma non possono modificare i dati inseriti dalle Amministrazioni.                                                                                                    |  |
| Anagrafe delle Prestazioni   | L'adempimento                                                                                                    |  |
| GEDAP                        | La banca dati "Rilevazione permessi ex legge 104/92" è stata istituita dall'articolo 24 della Legge n. 183 del 4 novembre 2010 per                                                                                                    |  |
| GEPAS                        | misurazione qualitativa e quantitativa delle agevolazioni fruite dal personale delle amministrazioni pubbliche e previste dall'ar                                                                                                    |  |
| Permessi ex legge 104/92     | commi 2 e 3, della legge 5 febbraio 1992, n. 104, e successive modificazioni.                                                                                                    |  |
| Rilevazione delle Assenze    | Quest'ultimo stabilisce che il lavoratore dipendente, pubblico o privato, affetto da disabilità o che assiste parenti o affini disabili ha diritt                                                                                                    |  |
| Enti Vigilati e/o Finanziati | fruire di tre giorni di permesso mensile retribuito coperto da contribuzione figurativa, anche in maniera continuativa previa approvazion                                                                                                    |  |
| Servizi Strumentali          | datore di lavoro.                                                                                                    |  |
| Area Servizi di Test         | Ciò premesso, in base alle disposizione della Legge 183, le Pubbliche Amministrazioni sono tenute a comunicare:                                                                                                    |  |
| Apagrafe delle Prestazioni   | i nominativi dei propri dipendenti cui sono accordati i permessi;                                                                                                    |  |
| GEDAD                        | la tipologia di permesso fruita (permessi fruiti dal lavoratore per se stesso o per assistenza a terzi);                                                                                                    |  |
| Dormossi ov logga 10// /92   | per i permessi fruiti per assistenza a terzi, il nominativo dell'assistito, l'eventuale rapporto di dipendenza da un'amministrazione pubblica e                                                                                                    |  |
| rennessi exnegge 104/92      | denominazione della stessa, il comune di residenza dell'assistito nonchè il rapporto di parentela o affinità che intercorre tra ciascun dipender                                                                                                    |  |
| Operazione Trasparenza       | che ha truito dei permessi e la persona assistita;<br>per i permesci fruiti dal laveratore padre e dalla laveratrice madre. la specificazione dell'età maggiere e misere di tre appi del figlie:                                                                                         |  |
|                              | per i permessi n'un danavoracore padre o dana lavoracice madre, la specificazione deneta maggiore o millore di tre all'il del figlio;<br>il contingente complessivo di giorni e ore di permesso fruiti da ciascup lavoratore pel corso dell'appo precedente per ciascup mese, specifican |  |

Esempio di menù a tendina, alcuni utenti potrebbero accedere direttamente all'area dedicata, oppure avere una PA/UI da selezionare, oppure come nel nostro caso un adempimento da scegliere. La selezione è ininfluente poiché la mail come la User e la Password seguono sempre l'utenza. Il sistema provvederà in automatico ad aggiornare il database. Noi nell'esempio sceglieremo l'adempimento Rilevazione Permessi ex L. 104/92

Governo Italiano Presidenza del Consiglio dei Ministri

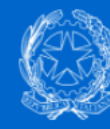

Ministro per la Semplificazione e la Pubblica Amministrazione

## Seleziona l'adempimento

Adempimento:

| Rilevazione permessi ex legge 104 | ~ |
|-----------------------------------|---|
| Anagrafica P.A.                   |   |
| GEPAS                             |   |
| Rilevazione permessi ex legge 104 |   |
| GEDAP                             |   |
|                                   |   |
|                                   |   |

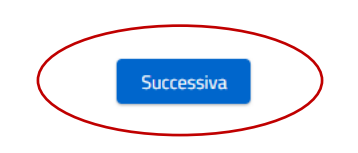

Esempio Test Logout

**Governo Italiano** Presidenza del Consiglio dei Ministri

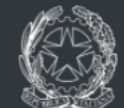

Ministro per la Semplificazione e la Pubblica Amministrazione

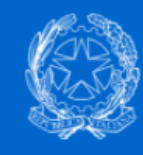

Ministro per la Semplificazione e la Pubblica Amministrazione

# Seleziona l'adempimento

Adempimento:

Rilevazione permessi ex legge 104

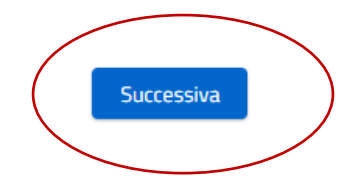

~

Esempio Test Logout

**Governo Italiano** Presidenza del Consiglio dei Ministri

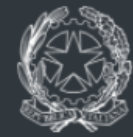

Ministro per la Semplificazione e la Pubblica Amministrazione

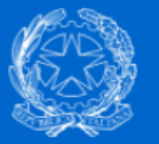

# Ministro per la Semplificazione e la Pubblica Amministrazione

## Rilevazione permessi ex legge 104

Esempio Test Responsabile procedimento UI TEST

## MENU

Documentazione

Normativa

Manuale utente Contatti

Selezionare Dati Personali FAQ (Frequently Asked Questions)

FAQ Servizi Comuni FAQ Adempimento

Amministrazione

Dati Unità Amministrativa

Profilo Personale

Dati personali

Gestione Strutture

Creazione U.I.

Variazione U.I.

**Gestione Utenti** 

Iscrizione

Disabilitazione

Gestione Permessi

# Rilevazione permessi ex Legge 104/92

## L'adempimento | Avvisi

## Avviso 29/03/2018 Adempimento rilevazione Permessi ex-lege 104/92

A causa dei recenti malfunzionamenti segnalati dalle amministrazioni, causati da problemi di sovraccarico del sistema, si informa che la scadenza per l'invio della comunicazione dei dati relativi all'anno 2017, è prorogata fino al 30 aprile 2018.

## 10/06/2014 | AVVISO

L'accesso al sistema è riservato esclusivamente ai dipendenti delle Pubbliche Amministrazioni che hanno effettuato la registrazione perchè Responsabili degli adempimenti di legge delle banche dati presenti sul sistema PERLA PA.

Al fine di evitare errori di ogni tipo, durante l'inserimento dei dati sul sistema, si raccomanda ai Responsabili di questo adempimento di controllare tutti i dati (soprattutto gli importi) prima di inviarli al sistema PERLA PA.

Le operatrici del Desk Tecnico possono fornire assistenza su ogni tipo di problematica giuridico-procedurale, ma esulano dalla responsabilità di modificare, <u>dietro richiesta specifica degli utenti</u>, i dati inseriti in modo non corretto sul sistema PERLA PA.

## L'inserimento dei dati nel sistema è, infatti, effettuato esclusivamente ad opera delle PPAA.

Ciò anche in considerazione del fatto che, le Amministrazioni che inseriscono comunicazioni errate e/o insufficienti possono incorrere nelle eventuali sanzioni stabilite dalla normativa.

#### L'adempimento

La banca dati "Rilevazione permessi ex lege 104/92" è stata istituita dall'articolo 24 della Legge n. 183 del 4 novembre 2010 per la misurazione qualitativa e quantitativa delle agevolazioni fruite dal personale delle amministrazioni pubbliche e previste dall'articolo 33, commi 2 e 3, della legge 5 febbraio 1992, n. 104, e successive modificazioni.

Quest'ultimo stabilisce che il lavoratore dipendente, pubblico o privato, affetto da disabilità o che assiste parenti o affini disabili ha diritto a fruire di tre giorni di permesso mensile retribuito coperto da contribuzione figurativa, anche in maniera continuativa previa approvazione del

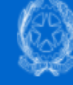

×

×

Esempio Test Responsabile procedimento UI TEST Logout

# Dati anagrafici

| Codice fiscale:                 | XXYXY01X11Y000W                     |
|---------------------------------|-------------------------------------|
| Cognome:                        | Prova                               |
| Nome:                           | Test                                |
| Genere:                         | F                                   |
| Data di nascita:                | 01/01/1900                          |
| Luogo di nascita:               | Roma                                |
| Dipendente pubblico:            | SI                                  |
| <sup>(*)</sup> Qualifica:       | Dirigente                           |
| <sup>(*)</sup> Telefono:        | 0612345                             |
| <sup>(*)</sup> Fax:             | 0612345                             |
| <sup>(*)</sup> E-mail:          | perlapa@governo.it                  |
| Carica immagine personale:      | Scegli file Nessun file selezionato |
| Ruolo:                          | Responsabile del Procedimento U.I.  |
| Username:                       | XXYXY01X11Y000W                     |
| <sup>(*)</sup> Password:        |                                     |
| <sup>(*)</sup> Ripeti password: |                                     |

Verificare la correttezza della mail e se necessario cambiarla. Qualora alcuni campi obbligatori fossero mancanti il sistema per procedere potrebbe chiedere di aggiornarli. Procedere con l'aggiornamento. I campi oscurati in grigio non possono essere modificati

. . - -.... Λ

Esempio Test Responsabile procedimento UI TEST Logout

Per confermare la modifica dei dati anagrafici cliccare su Fine.

Per tornare alla schermata precedente cliccare su Precedente.

#### Dati personali

| Codice fiscale      | XXYXY01X11Y000W                    |
|---------------------|------------------------------------|
| Cognome             | Prova                              |
| Nome                | Test                               |
| Genere              | F                                  |
| Data di nascita     | 01/01/1900                         |
| Luogo di nascita    | Roma                               |
| Dipendente pubblico | SI                                 |
| Qualifica           | Dirigente                          |
| Telefono            | 0612345                            |
| Fax                 | 0612345                            |
| Ruolo               | Responsabile del Procedimento U.I. |
| Username            | XXYXY01X11V000W                    |
| Password            |                                    |

#### Domande e risposte per il recupero delle credenziali di accesso

| Domanda 1  | Qual è il cognome da nubile di tua madre? |
|------------|-------------------------------------------|
| Risposta 1 | ESEMPIO                                   |
| Domanda 2  | Qual è il tuo colore preferito?           |
| Risposta 2 | ESEMPIO                                   |
| Domanda 3  | Qual è il tuo numero fortunato?           |
| Risposta 3 | ESEMPIO                                   |

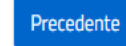

Annulla e torna alla Home Page

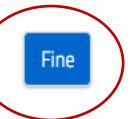